## การตั้งค่าระบบ หลังติดตั้งโปรแกรมเสร็จแล้ว

1. ตรวจสอบการตั้งค่าในระบบ center.dop.go.th โดยเข้าไปบัญชี เลื่อนลงไปล่างสุด ตรง Agen id ว่าใส่เลขบัตรประชาชนหรือยัง

|                                                                                                    | เลขประจำตัวประชาชน      | หน่วยงานที่ดังกัด         |
|----------------------------------------------------------------------------------------------------|-------------------------|---------------------------|
|                                                                                                    | 1460                    | กลุ่มสารสนเทศและเทคโนโลยี |
| 25                                                                                                    | รพิสบัญชีผู้ปรี่งาน     | สถานะการเปิดให้งาน        |
|                                                                                                    |                         | 🗸 เปิดใช้งาน              |
| เปลี่ยนรูปภาพ                                                                                                    |                         |                           |
| ำนำหน้านาม                                                                                                    | ชื่อตัว                 | ชื่อสกุด                  |
| טרע                                                                                                    | <ul><li>มานิด</li></ul> | กูครองนาค                 |
| ne                                                                                                    | วันเดือนปีเกิด          | ชื่อต่าแหน่ง              |
| 🥑 ชาย 🦳 หญิง                                                                                                    | 30/11/543               | 1                         |
| มอร์โทรศัพท์ (มือถือ)                                                                                                    | ที่อยู่อีเมล            |                           |
| 090-7779977                                                                                                    | manit.p@dop.mail.go.th  |                           |
|                                                                                                    |                         |                           |
| รังศาการใช้งาน Government API<br>iontent-Type<br>application/x-www-form-urlencoded                                                                         |                         |                           |
| รังค่าการใช้งาน Government API<br>ontent-Type<br>application/x-www-form-urlencoded<br>onsumer-Key                                                          |                         |                           |
| รั้งค่าการใช้งาน Government API<br>ontent-Type<br>application/x-www-form-urlencoded<br>onsumer-Key<br>9f3d707a-e980-4691-816e-b5f860a1f99a                 |                         |                           |
| รั้งคำการใช้งาน Government API<br>ontent-Type<br>application/x-www-form-urlencoded<br>onsumer-Key<br>9f3d707a-e980-4691-816e-b5f860a1f99a<br>onsumerSecret |                         |                           |

2. ตรวจสอบตรงโปรแกรม GovAMI DOP-OLDER Client

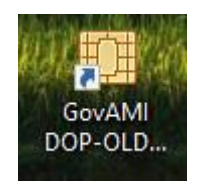

 3. ตรวจสอบตรงโปรแกรมเมนูช่วยเหลือ ไปที่เมนู แก้ไข เปลี่ยนจาก 00000 เป็นค่าดังนี้ แล้วทำการบันทึก สำนักงานเขต กทม. ใส่เลข 00880 พมจ. ใส่เลข 00881 ศพส. ใส่เลข 00882 ส่วนกลาง กรม ผส. ใส่เลข 00445
มี GovAMI - Client 58108 – – – × เข้อมต่อระบบ ข้อมุตกเรไข้ ข้ายเหลือ

| Processor: Intel(R) Core<br>Memory: 8,108 MB<br>MemoryUsage: 52%<br>OS: Microsoft Windows<br>Version: 6.2.9200.0<br>SystemType: 64-bit (x64 | (TM) i3-6100 CPU @ 3.70GHz<br>10 Pro<br>)                  |       |
|----------------------------------------------------------------------------------------------------|------------------------------------------------------------|-------|
| ข้อมูลเชิร์ฟเวอร์                                                                                                    |                                                            |       |
| Mode: Client<br>Server: 164.115.9.156<br>Port: 58108<br>Passcode: 20946346<br>Return: 90001                                                 | 9 IQ                                                       |       |
| การตั้งค่า                                                                                                    |                                                            |       |
| การตั้งค่า<br>รทัสหน่วยงาน                                                                                                    | 00445                                                      | แก้ไข |
| การตั้งค่า<br>รหัสหน่วยงาน                                                                                                    | 00445<br>ทดสอบการเชื่อมต่อ                                 | แก้ไข |
| การตั้งค่า<br>รหัสหน่วยงาน                                                                                                    | 00445<br>ทดสอบการเชื่อมต่อ<br>ดิดต่อ สพร.                  | แก้ไข |
| การตั้งค่า<br>รทัสหน่วยงาน                                                                                                    | 00445<br>ทดสอบการเชื่อมต่อ<br>ดิดต่อ สพร.<br>คำกามทีพบบ่อย | แก้ไข |

4. ไปที่เมนูเชื่อมต่อระบบ แล้วทำการ กด เจ้าหน้าที่เข้าสู่ระบบ สถานะจะเปลี่ยนเป็นสีเขียว

แล้วให้เราซ่อนโปรแกรมไว้ ห้ามปิด เพราะจะทำให้ไม่สามารถดึงข้อมูลได้ เมื่อใช้เสร็จให้กด เจ้าหน้าที่ออกจากระบบ

| เชอมตอระบบ                                   | ข้อมูลการใช้                     | ช่วยเหลือ             |  |
|----------------------------------------------|----------------------------------|-----------------------|--|
| <b>เขริเจ้าพน้าที</b><br>เจ้าหน้าที่ เข้าสู่ | ระบบ เ                           | จ้าหน้าที่ ออกจากระบบ |  |
| หน่วยงาน                                     | กรมกิจการผู้สุงอายุ              |                       |  |
| สิทธิเจ้าหน้าที่                             | 14601                            |                       |  |
| ออนไลน์ล่าสุด                                | 5                                |                       |  |
| เกานะการใช้งานอ่าสุด                         |                                  |                       |  |
| รหัสสถานะ                                    | 90001 - User did not log in      |                       |  |
| ข้อความ                                      | <mark>เ</mark> จ้าหน้าที่ยังไม่ไ | ด้เข้าสุระบบ          |  |
|                                              | ตรวจสอบส                         | เกานะ                 |  |
|                                              |                                  |                       |  |
|                                              |                                  |                       |  |
|                                              |                                  |                       |  |
|                                              |                                  |                       |  |
|                                              |                                  |                       |  |
|                                              |                                  |                       |  |
|                                              |                                  |                       |  |

\*\* หากทำการตั้งค่าดังกล่าวแล้ว ยังไม่สามารถดึงข้อมูล
ได้ อาจเกิดจาก กรม ผส. ยังไม่เปิดสิทธิ กรมการ
ปกครองให้ ให้ทำการติดต่อ แจ้งมายังกรม
หมายเลข 02-6424336 ต่อ 306